## **Town of St. Marys ActiveNet** Viewing your passes

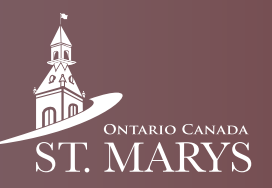

Follow these steps to view your passes.

## Step 1

Click on "My Account" in the top right.

| Welcome, General | My Account   My Wish List   Sign Out |  |
|------------------|--------------------------------------|--|

## Step 2

Scroll down then click on "Memberships" under "Other Service".

| Other Service    | ~                     |  |
|------------------|-----------------------|--|
| Manage Wish List | View Sports Schedules |  |
| Amberships       |                       |  |

## Step 3

View your passes.

| Memberships                                                                 |                |              |  |  |
|-----------------------------------------------------------------------------|----------------|--------------|--|--|
| General Account                                                             |                |              |  |  |
| Found 1 matching result(s)                                                  |                |              |  |  |
| Pass number: AN00000348                                                     |                |              |  |  |
| Active                                                                      |                |              |  |  |
| Older Adult Swimming 15 Pass                                                | Available uses | Valid thru   |  |  |
| This month's usage:0 Last month's usage:0 Total usage in the last 90 days:0 | <b>15/</b> 15  | Jun 11, 2049 |  |  |